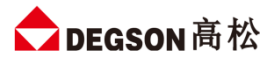

▶ DEGSON 高松 DFHB20 系列一体式 IO 模块

# DFHB20-XX-XX-XX-V1

用户手册

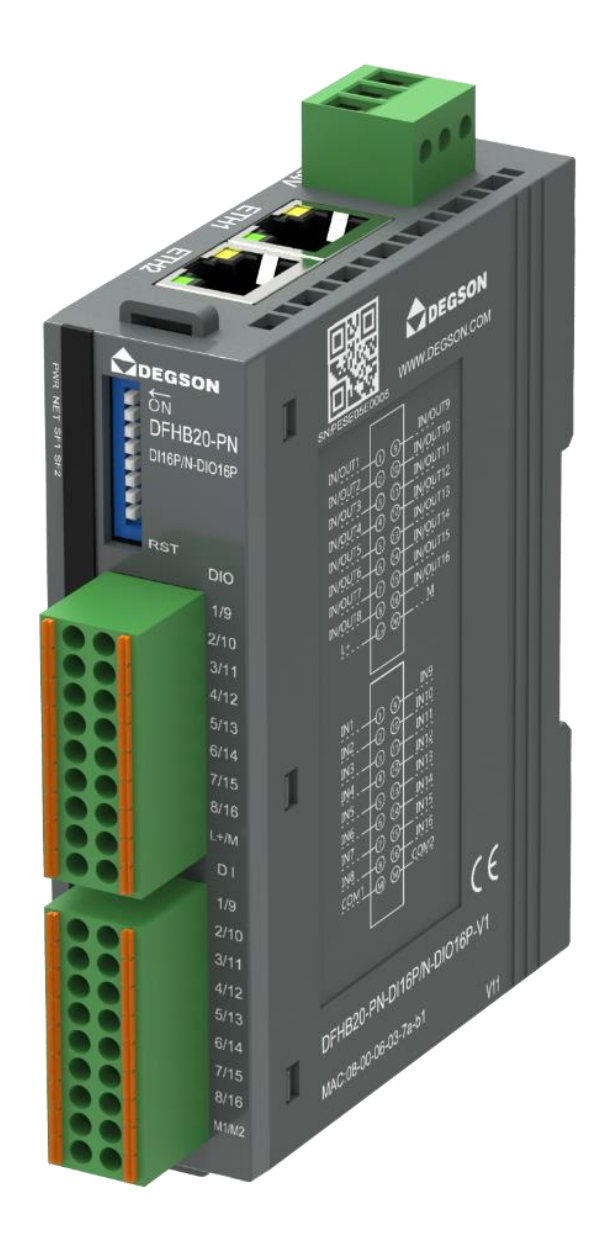

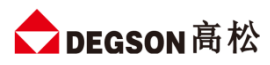

| F   | [쿺      |
|-----|---------|
| · · | 1 ~ 1 ~ |

| 前言                                      | 3  |
|-----------------------------------------|----|
| 一. 简介                                   | 5  |
| 1. 模块简介                                 | 5  |
| 2. 模块拆装                                 | 5  |
| 3.1 安装                                  | 5  |
| 3.2 拆卸                                  | 6  |
| 二. 模块外观及各部分说明                           | 8  |
| 1. 电源接口                                 | 8  |
| 2. 现场总线连接口                              | 8  |
| 3. 状态指示灯                                | 9  |
| 4. IO 信号接口                              | 9  |
| 5. 接线图                                  | 9  |
| 6. 拔码开关                                 | 10 |
| 三. 规格参数                                 | 11 |
| 1. 耦合器通用参数                              | 11 |
| 2. 模块自带数字量参数                            | 11 |
| 四. 外形尺寸图                                | 13 |
| 五. 参数说明                                 | 14 |
| 1. Modbus-TCP 地址说明                      | 14 |
| 2. S7-TCP 地址说明                          | 14 |
| 3. 网页参数说明                               | 14 |
| 六. 通讯使用示例                               | 16 |
| 1. 与西门子 SMART200CPU 通讯使用示例              | 16 |
| 2. DFHB20-MT-DI16P/N-DO16P-V1 与电脑直连通讯   | 16 |
| 3. 与西门子 SMART200 进行 S7-TCP 通讯           | 17 |
| 3.1. DFHB20-MT-DI16P/N-DO16P-V1 参数设置    | 17 |
| 3.2. SMART200CPU 参数配置                   | 18 |
| 4. 与西门子 S7-1200 进行 Modbus TCP 通讯        | 21 |
| 4.1. DFHB20-MT-DI16P/N-DO16P-V1 与电脑直连通讯 | 21 |
| 4.2. DFHB20-MT-DI16P/N-DO16P-V1 参数设置    | 22 |
| 4.3. 博途组态                               | 23 |

## 前言

### 本文档适用范围

本文档适用于 DFHB20 系列远程 I/O 系统

### 内容简介

本手册主要介绍关于 DFHB20 系列远程 I/O 模块的技术规格、安装、调试等内容。 主要内容包括:

- 系统概述: 主要介绍 DFHB20 系列远程 I/O 模块的产品订货信息以及产品组成、系统架构以及产品运输、存储环境等内容;
- 产品说明:介绍 DFHB20 系列远程 I/O 模块的技术参数;
- 安装与拆卸指导:介绍 DFHB20 系列远程 I/O 模块的安装与拆卸等;
- 机械与电气图: DFHB20 远程 I/O 模块尺寸图与电气接线图;
- 使用指南:通过实例介绍 DFHB20 系列远程 I/O 模块与各主流 PLC 之间的通讯。

### 注意事项

本文档详细描述了 DFHB20 系列远程 I/O 模块的使用方法,阅读背景为具备一定工程经验的人员。对于使用本资料所引发的任何后果, DEGSON 概不负责。

在尝试使用设备之前,请仔细阅读设备相关注意事项,务必遵守安装调试安全预防措施和操作程序。对错误 使用设备而可能带来的危害和损害程度见下述符号说明

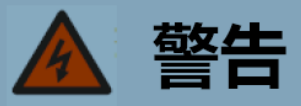

该标记表示

"由于没有按要求操作造成的危险,可能导致人身伤亡"

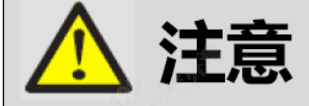

### 该标记表示

"由于没有按要求操作造成的危险,可能会导致人身轻度或中度伤害和设备损坏"

🧭 提示

该标记表示

"对操作的描述进行必要的补充或说明"

## 适用对象

本手册提供关于 DFHB20 系列远程 I/O 模块的安装和调试信息,为工程师、安装人员、维护人员和具有自动 化常识的电工而设计。

## 回收和处置

为了确保旧设备的回收处理符合环保要求,请联系经认证的电子废料处理机构

# 一. 简介

- 1. 模块简介
  - 例如 DFHB20-MT-DI16P/N-DO16P-V1 可扩展型立式耦合器,支持 Modbus-TCP/IP 总线通信协议;
  - 本体带带 16 个数字量输入 (PNP&NPN), 16 个数字量输出 (PNP);
  - 带 10 位拨码复位功能,支持 DN35 安装,出厂标配终端电阻接头块;
  - 不支持扩展模块。

### 2. 模块拆装

- 3.1 安装
  - 1) 首先将模块卡扣往下打开;

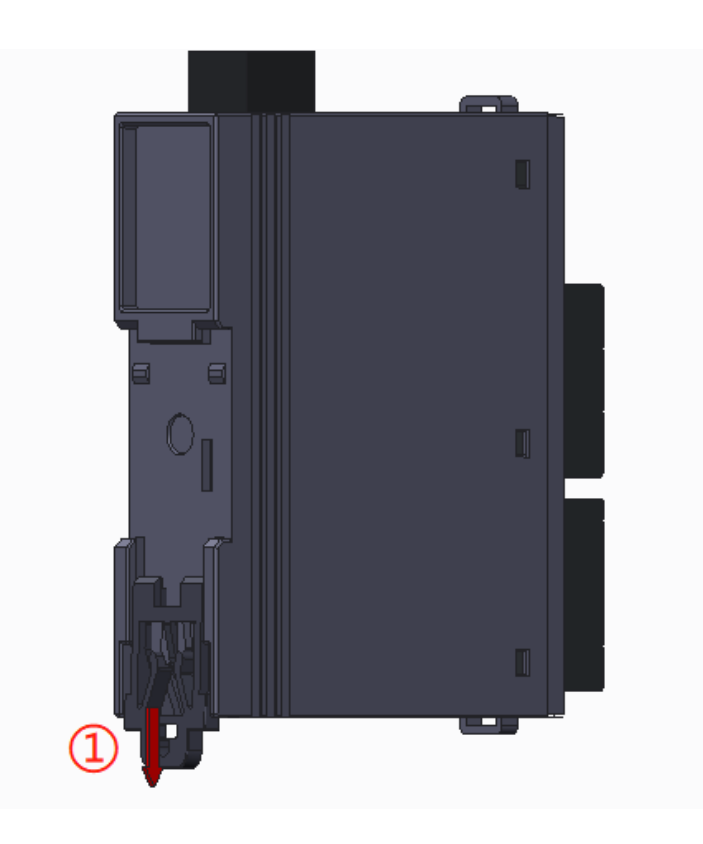

2) 将上端卡扣位置安装到导轨,然后将模块下侧放置在导轨上,最后将卡扣往上卡紧,即可完成安装

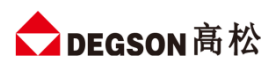

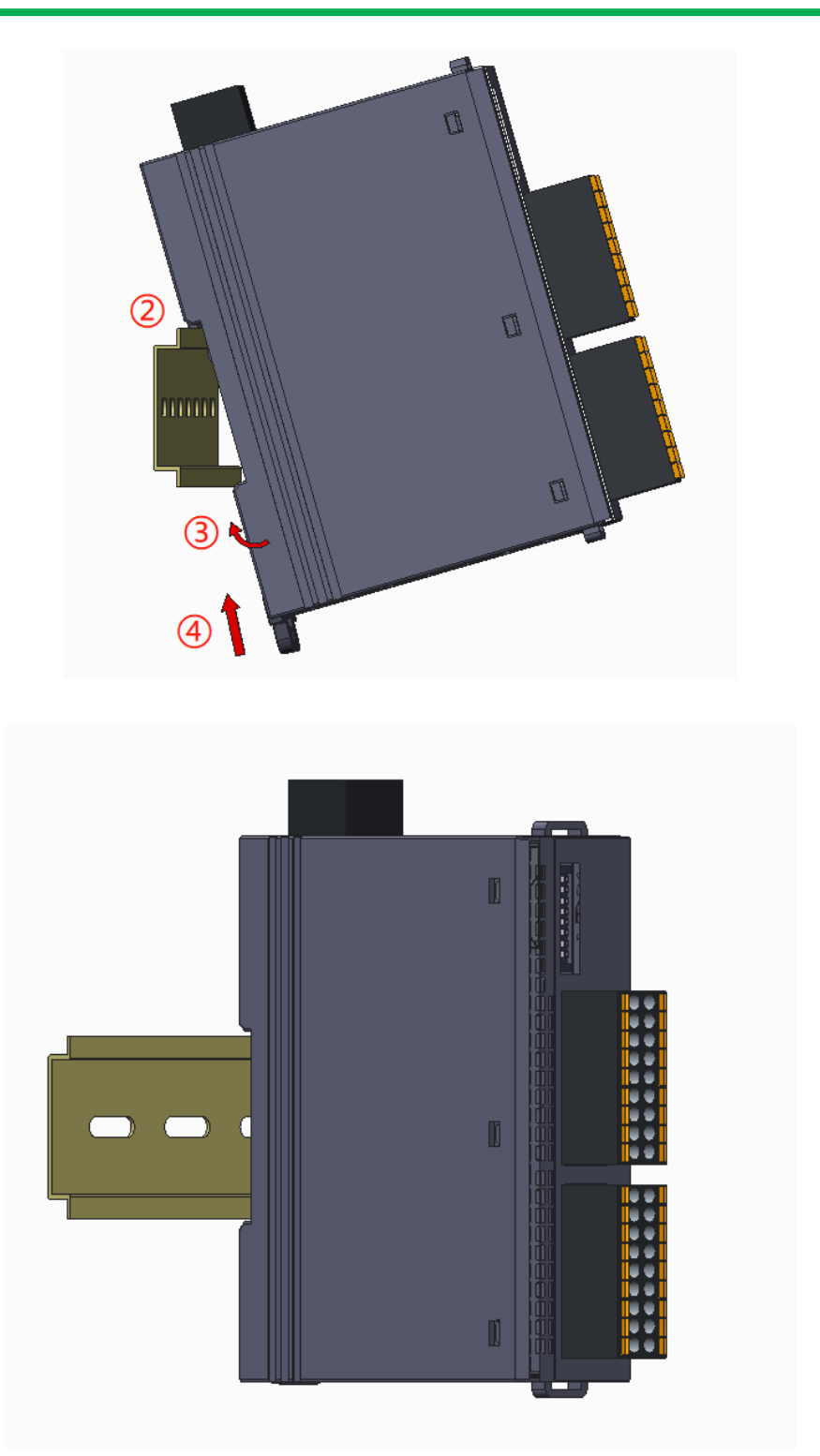

### 3.2 拆卸

首先将卡扣拉出,再从导轨上取出模块

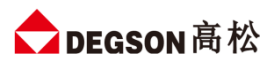

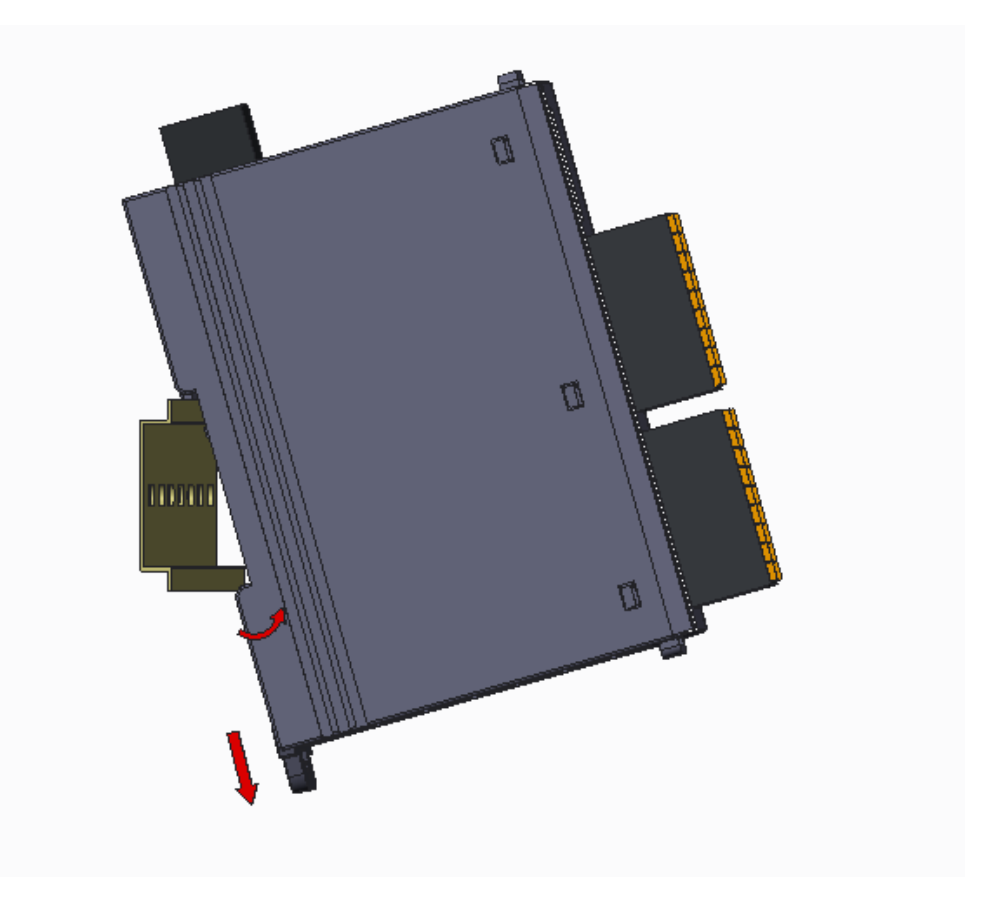

# 二. 模块外观及各部分说明

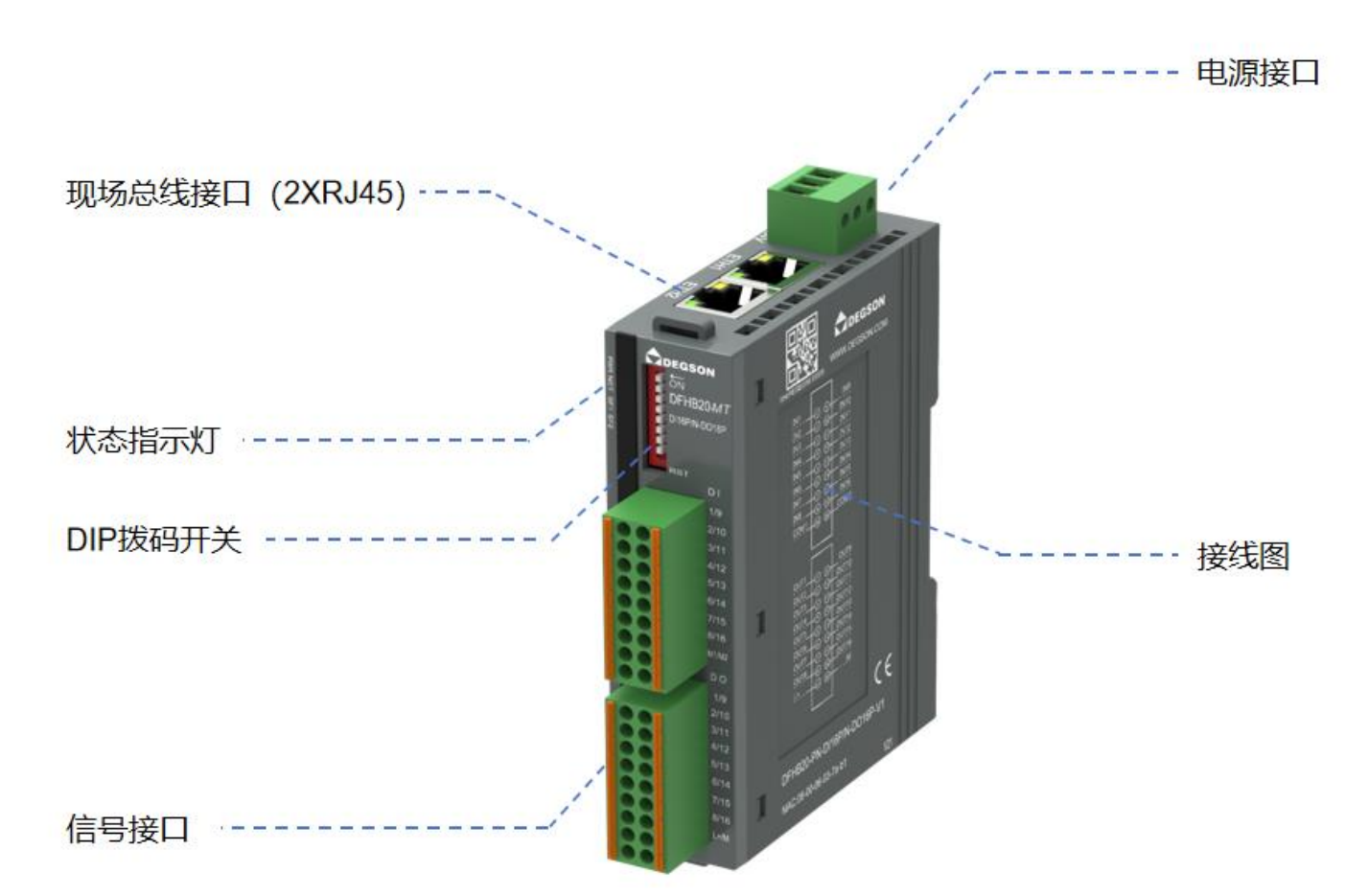

## 1. 电源接口

| 端子    | 说明                                               |
|-------|--------------------------------------------------|
| L+    | IO 端电源 L+,与可插拔 IO 端子上的 L+相连,给 IO 端的数字量输出供电,电压范围: |
|       | 20.4~28.8V DC.                                   |
| Μ     | IO 端电源 M,与可插拔 IO 端子上的 M 相连。                      |
| EARTH | 大地。                                              |

## 2. 现场总线连接口

两个 RJ45 网口用于 Modbus-TCP/IP 通讯用。网口 RJ45 通讯连接正常时, NET 指示灯会亮。

| 図口        | 说明                           |
|-----------|------------------------------|
| RJ45 RJ45 | 用于 Modbus-TCP/IP 通讯,具有交换机功能。 |

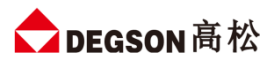

### 3. 状态指示灯

| 指示灯      | 说明                                       |
|----------|------------------------------------------|
| PWR (绿灯) | 模块电源指示灯,绿色,供电正常时指示灯点亮,否则熄灭。              |
|          | 亮: MT 通讯正常                               |
|          | 灭: MT 通讯失败                               |
| NET (绿灯) | 慢闪(0.5HZ):软件组态数量小于实际扩展数量,此时通讯错误          |
|          | 快闪(2.5HZ):软件组态数量大于实际扩展数量或者软件组态有误,此时通讯正常, |
|          | 主机会显示具体模块组态错误。                           |
|          | 灭: MT 通讯正常                               |
| SF1 (红灯) | 亮: MT 通讯异常                               |
|          | 闪烁: MT 组态错误时, 每隔 5S 闪烁 N 次指示实际扩展了 N 个模块  |
| SF2 (红灯) | 灭:总线正常                                   |
|          | 闪烁:指示总线错误,每隔 5S 闪烁 N 次指示第 N 个模块错误        |
| IO 指示灯   | 指示 IO 信号状态。指示灯亮,信号 ON;指示灯灰,信号 OFF        |

## 4. IO 信号接口

IO 接线端子采用线芯小于 1.0mm<sup>2</sup>的线缆, 冷压端子参数参考如下:

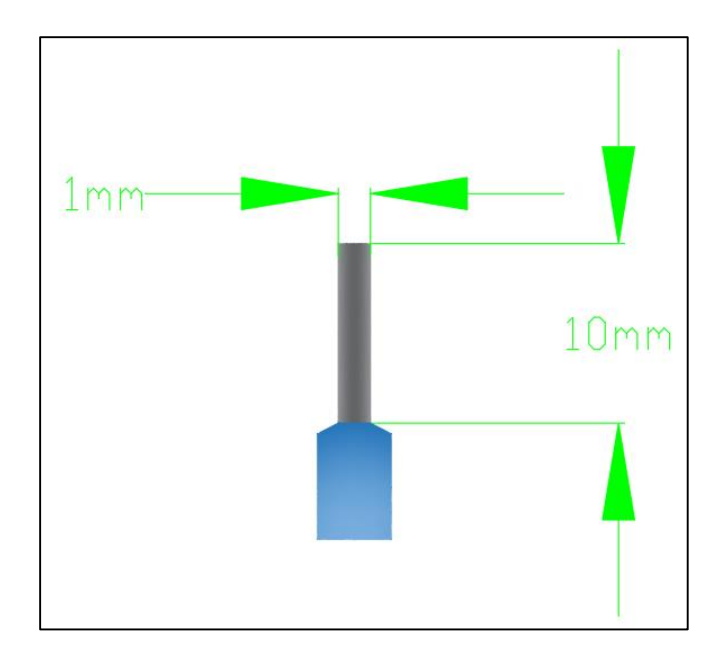

## 5. 接线图

产品本体接线图印刷。IO 端子接线图如下

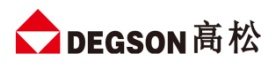

г

| Малит DT<br>Алым DFHB20-MT<br>Сперян-долем<br>Алым DT<br>1/9<br>2/10<br>2/10<br>2/11<br>1/12                                                 | IN1     IN1     IN9       IN2     IN10       IN3     IN10       IN4     IN12       IN5     IN13       IN6     IN14       IN7     IN15       IN8     IN16       +     COM1       COM2     +       PNP接法     24V DC       NPN接法     IN1 |  |
|----------------------------------------------------------------------------------------------------|----------------------------------------------------------------------------------------------------|--|
| 5/13<br>6/14<br>7/15<br>8/16<br>8/16<br>9/10<br>7/15<br>7/10<br>3/11<br>4/12<br>5/13<br>6/14<br>7/15<br>5/13<br>6/14<br>7/15<br>5/13<br>6/14 | $\begin{array}{c c c c c c c c c c c c c c c c c c c $                                                                                                    |  |

6. 拔码开关

| 拨码开关 | 说明                                                    |
|------|-------------------------------------------------------|
|      | (1) 所有拨码都拨为 OFF 时,模块通讯使用的 IP 地址通过网页                   |
|      | 进行配置,设置范围 XXX.XXX.XXX.1~XXX.XXX.254。此处的               |
|      | "XXX.XXX.XXX."为实际使用中接入的网段。                            |
|      | (2) 当拨码开关拨到 ON 时,则模块通讯使用的 IP 地址的最后                    |
|      | 一位为拨码开关设定的值,网段以网页设置为准,例如:拨码都拨为                        |
|      | OFF 时候网页上设置 IP 地址 192.168.1.123;把拨码开关 1、2 拨到          |
|      | ON,其他为 OFF,此时模块的 IP 地址为 192.168.1.3。                  |
|      | 地址=SW1×2º+SW2×2¹++SW8×27                              |
|      | 注:                                                    |
|      | (1) <b>地址最大范围可设置为</b> XXX. XXX. XXX. 1~XXX. XXX. 254; |
|      | (2) <b>拨码设置</b> IP 地址,需模块断电重启才会生效。                    |

# 三. 规格参数

## 1. 耦合器通用参数

| 技术规格       |                       |
|------------|-----------------------|
| 总线通信接口     | 2*RJ45                |
| 工作电源       | 24VDC, 允许范围 18~28V DC |
| 供电极性保护     | 有                     |
| 电源端子类型     | 插拔式连接器,螺钉连接           |
| 信号端子类型     | 插拔式连接器,直插式弹簧连接        |
| 主从类别       | 独立的从设备                |
| 支持协议       | Modbus-TCP/IP         |
| 支持扩展 IO 数量 | 不支持                   |
| 从站设置       |                       |
| 地址设置       | 网页或拨码开关配置             |
| 每段最大站数     | 255 (具体支持站数由主站决定)     |
| 显示指示       | NET 绿色,SF 红色点灯        |
| 系统电源诊断和警告  | 支持                    |
| 工作环境温度     | -20~60°C              |
| 工作环境湿度     | 5%~90%(无凝露)           |
| 海拔         | 2000 米以下(80kPa)       |
| 防护等级       | IP20                  |
| 尺寸 (长*宽*高) | 27*104*114            |

# 2. 模块自带数字量参数

| 电源电压          | 20.4~28.8V DC |
|---------------|---------------|
| 模块耗电流         | 153mA@24V DC  |
| 本地输入点数        | 16            |
| 电缆长度 (非屏蔽)    | 100m          |
| 额定值           | 24V DC        |
| "0"信号         | 最大 11.6V DC   |
| "1"信号         | 最小 11.7V DC   |
| 输入延时          |               |
| 从0到1,硬件响应时间最大 | 8ms           |
| 输入特性          | PNP 或 NPN 型   |
| 允许静态电流        | 1mA           |

# ✿ DEGSON 高松

| 输出类型          | PNP 型固态 MOSFET |
|---------------|----------------|
| 本地输出点数        | 16             |
| 输出时延          |                |
| 从0到1,硬件响应时间最大 | 5.32ms         |
| 电缆长度 (非屏蔽)    | 100m           |
| 输出短接保护        | 有,电子式          |
| 最大灯负载         | 5W             |
| 输出电流 "1"      | 0.5A           |
| 漏电流           | < 1mA          |
| 触点机械寿命        |                |
| 触点电气寿命 (额定负载) |                |
| 开关频率          |                |
| 阻性负载,最大       | 100HZ          |
| 感性负载,最大       | 0.5HZ          |
| 灯负载,最大        | 10HZ           |
| 机械负载,最大       |                |

# 四. 外形尺寸图

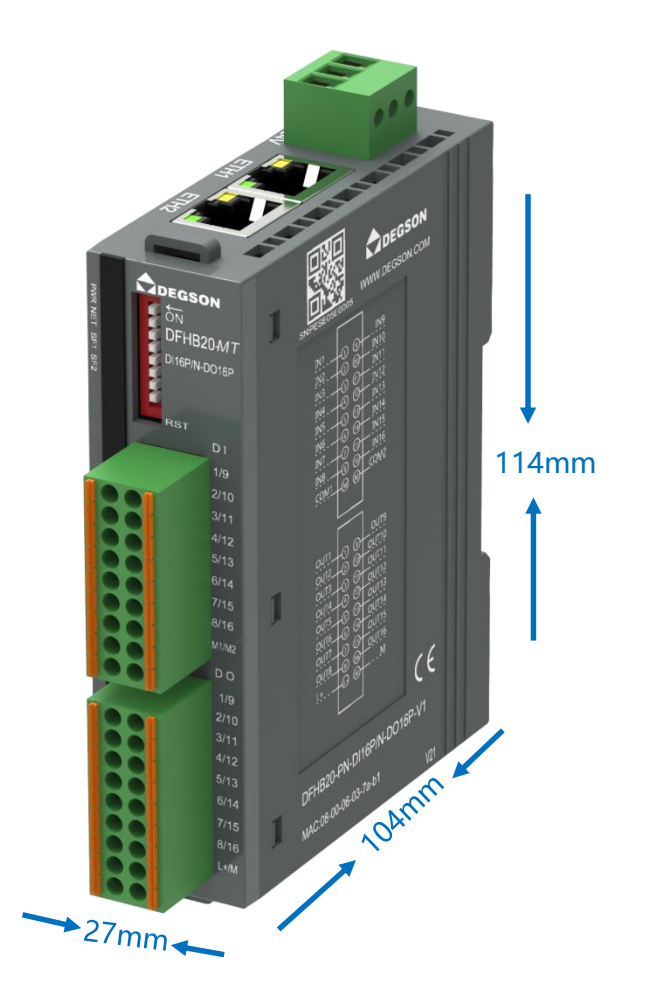

# 五. 参数说明

## 1. Modbus-TCP 地址说明

进行 Modbus-TCP 通讯时,模块端口号为 502,数据地址如下:

| 功能码                 | 地址          | 说明                                                                                                 | 属性  |
|---------------------|-------------|----------------------------------------------------------------------------------------------------|-----|
| 1 (读线圈 0x)     1~16 |             | R                                                                                                  |     |
| 5 (写单个线圈)           | 1~16        | QB0-QB1 数字量输出区 (16 点)                                                                              | W   |
| 15 (写多个线圈)          | 1~16        |                                                                                                    | W   |
| 2 (读离散输入)           | 10001~10016 | IBO-IB1 数字量输入区 (16 点)                                                                              | R   |
|                     | 40001       | IBO-IB1 数字量输入区 (16 点)                                                                              | R   |
|                     | 40002       | QB0-QB1 数字量输出区 (16 点)                                                                              | R/W |
| 3/6/16              | 40003       | 模块状态信息<br>Bit0~Bit3: 1:输出通道存在过流<br>0: 正常<br>Bit4~Bit7:1: 输出通道 24V 未接<br>0: 正常<br>(24V 检测优先级高于过流检测) | R   |

## 2. S7-TCP 地址说明

进行 S7-TCP 通讯时,模块端口号为 102,起始地址 VB0,数据地址如下:

| 地址      | 说明                       | 属性  |
|---------|--------------------------|-----|
| VB0~VB1 | IBO-IB1 数字量输入区 (16 点)    | R   |
| VB2~VB3 | QB0-QB1 数字量输出区 (16 点)    | R/W |
| VB5     | 模块状态信息                   |     |
|         | Bit0~Bit3: 1:输出通道存在过流    |     |
|         | 0:正常                     | D   |
|         | Bit4~Bit7:1: 输出通道 24V 未接 |     |
|         | 0:正常                     |     |
|         | (24V 检测优先级高于过流检测)        |     |

### 3. 网页参数说明

模块出厂默认两个 IP 地址, 192.168.1.253, 默认的用户名为 admin, 密码为 admin;模块网关 RJ45 网口 采用双 IP 设计:

其一, 默认 IP, 包括忘记 RJ45 网口的 IP 时也可通过 192.168.1.253:2250 访问到模块网页;

其二, 拨码设置的 IP 或者网页设置的 IP。

模块的默认访问网页的 IP 为 192.168.1.253,用户名与密码默认 "admin"可以使用 IP 登录到网页参数配置页面进行参数配置,网页参数如下图所:

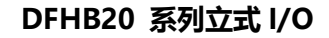

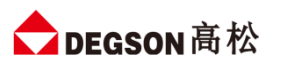

| <ul> <li>● TCP 耦合器设置 × +</li> </ul>                                                                                  | Ϋ́ – □ ×      |  |
|----------------------------------------------------------------------------------------------------|---------------|--|
| ← → C △ ● U ♠ http://192.168.1.253:2250/tcp_set.html ・ ✓ Q 今天立冬                                                      | 🛋 🎂 🛄 🔡 🖄 🗮 🗎 |  |
| ★ 收藏 マ 🗋 手机收藏夹 🎦 推荐 🎦 购物 🛅 娱乐 🛅 办公 M 阿里邮箱 😸 百度                                                                       |               |  |
| TCP 耦合器设置                                                                                                    |               |  |
| TCP 耦合器设置                                                                                                    | 安全退出          |  |
| IP     地址:     192     .     168     .     1     .     123       网关地址:     192     .     168     .     1     .     1 |               |  |
| 子网摘码: 255 . 255 . 255 . 0<br>MAC 地址: 0C - 2D - 41 - 22 - 51 - 4C                                                     |               |  |
| 通讯超时时间: 200ms V                                                                                                    | 14.0          |  |
| 保存参数<br>重启模块                                                                                                    | 2023.11.07    |  |
|                                                                                                    |               |  |
|                                                                                                    |               |  |
|                                                                                                    |               |  |

**IP 地址:** 设置模块与所连接的控制器通讯用, 需要与控制器的 IP 地址在同一网段中, 192.168.1.253 (默认) **网关地址:** 设置模块的网关, 192.168.1.1 (默认)。

**子网掩码:** 设置模块的掩码, 255.255.255.0 (默认)。

MAC 地址: 设置模块的 MAC 地址,在同一个网络中存在多个设备时 MAC 地址不能相同,否则通讯异常。 通讯超时时间:设置模块与控制器通讯断开后,模块输出通道输出清零或者保持,共4个设置项,分别为: 200ms、500ms、1s、3s、输出保持。设置为 200ms、500ms、1s、3s、输出保持时,通讯断开超过所设置的 时间后模块输出通道输出清零;设置为"输出保持",通讯断开后模块输出通道保持输出。

# 六. 通讯使用示例

## 1. 与西门子 SMART200CPU 通讯使用示例

本示例简单介绍 DFHB20-MT-DI16P/N-DO16P-V1 与西门子 SMART200CPU 进行 S7-TCP 通讯, 实现 SMART200CPU 对 DFHB20-MT-DI16P/N-DO16P-V1 后面扩展模块的控制,使用的模块组合为:DFHB20-MT-DI16P/N-DO16P-V1 连接框图如下:

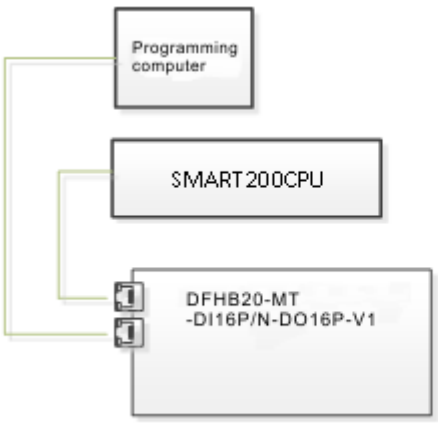

## 2. DFHB20-MT-DI16P/N-DO16P-V1 与电脑直连通讯

用网线将 DFHB20-MT-DI16P/N-DO16P-V1 和电脑连接,网线端口可插入 DFHB20-MT-DI16P/N-DO16P-V1 的 RJ45 以太网口。

电脑停用其他网络; 电脑与 DFHB20-MT-DI16P/N-DO16P-V1 模块直接连接, 需在电脑"网络连接"页面 需要将所有其他网络 (如无线网络) 都断开, 使无 Internet 连接, 如图:

设置电脑本地 IP 地址: **DFHB20-MT-DI16P/N-DO16P-V1 模块的出厂默认 IP 为 192.168.1.253**, 模 块初始使用时,本地连接的 IP 与模块 IP 必须在同一网段才能实现直连的正常通讯,故需更改电脑本地连接的 IP 地址;在电脑"网络连接"页面,右击"本地连接",在弹出列表中点击"属性",如图:

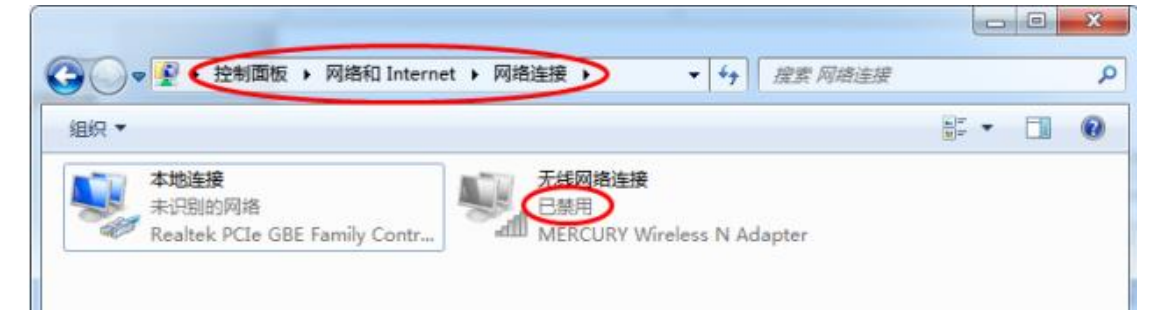

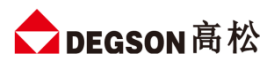

| ● ● 注制面板 → 网络和 Internet → 网络连接 」     组织 ▼ 禁用此网络设备 诊断这个连接 重命名此送     ↓ ◆ 地连接     ★地连接 家供     ★地连接 家供 |                                                                                                    |  |
|----------------------------------------------------------------------------------------------------|----------------------------------------------------------------------------------------------------|--|
| Real                                                                                               | internet 协议版本 4 (TCP/IPv4) 属性     2 ×       常规     如果网络支持此功能,则可以接取自动指派的 IP 设置。否则,<br>您需要从网络系统管理员处获得适当的 IP 设置。       ● 自动获得 IP 地址 (0)     ● 使用下面的 IP 地址 (3):<br>IP 地址 (2):<br>IP 地址 (2):<br>IP 地址 (2):<br>Gel 自动获得 DBS 服务器地址 (3):<br>量 自动获得 DBS 服务器地址 (3):<br>● 自动获得 DBS 服务器地址 (3):       ● 自动获得 DBS 服务器地址 (3):       ● 使用下面的 DBS 服务器地址 (3):       ● 使用下面的 DBS 服务器地址 (3):       ● 使用下面的 DBS 服务器地址 (3): |  |
|                                                                                                    | □ 退出的验证设置 (L)                                                                                                    |  |

设置好本地 IP 后, 打开浏览器 (IE 浏览器或者 360 浏览器都可以), 在地址栏中输入 192.168.1.253:2250, 然后回车进入到 DFHB20-MT-DI16P/N-DO16P-V1 的网页参数设置页面, 如下图所示:

|                        | TCP 耦合器设置    |                    |  |
|------------------------|--------------|--------------------|--|
|                        |              | 安全退出               |  |
| TCP 耦合器设置              |              |                    |  |
| IP 地址: 192 . 168 . 1   | . 123        |                    |  |
| 网关地址: 192 . 168 . 1    | . 1          |                    |  |
| 子网掩码: 255 . 255 . 255  | . 0          |                    |  |
| MAC 地址: OC - 2D - 41 - | 22 - 51 - 4C |                    |  |
| 通讯超时时间: 200ms 🖌        |              |                    |  |
| 保存参数 重启模块              |              | V1.0<br>2023.11.07 |  |
| Þ                      |              |                    |  |
|                        |              |                    |  |

### 3. 与西门子 SMART200 进行 S7-TCP 通讯

本示例简单介绍 DFHB20-MT-DI16P/N-DO16P-V1 与西门子 SMART200CPU 进行通讯, 示例中使用的模块组合为: DFHB20-MT-DI16P/N-DO16P-V1。通过西门子 SMART200CPU 来实现对 DFHB20-MT-DI16P/N-DO16P-V1 的 IO 监控。

### 3.1. DFHB20-MT-DI16P/N-DO16P-V1 参数设置

示例中 DFHB20-MT-DI16P/N-DO16P-V1 使用默认出厂参数,出厂 IP 为 192.168.1.253,在浏览器中输入 192.168.1.253:2250。登录到 DFHB20-MT-DI16P/N-DO16P-V1 的网页参数配置页面,如下图所示:

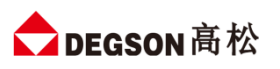

| <ul> <li>              ← TCP 耦合器设置</li></ul>                                                                     |            | Υ – □ ×    |
|----------------------------------------------------------------------------------------------------|------------|------------|
| ← → C □  C □  6 http://192.168.1.253:2250/tcp_set.html ・ ◆ ・・・ ◆ Q 対風东老家水阀忘关                                     | <b>¤</b> * | 🛛 🗰 坐 ち 🗉  |
| ★ 收藏 ▼ 🗋 手机收藏夹 🛅 推荐 📄 购物 📄 娱乐 📄 办公 M 阿里邮箱 🌋 百度                                                                   |            |            |
| TCP 耦合器设置                                                                                                    |            |            |
| TCP 耦合器设置                                                                                                    |            | 安全退出       |
| IP 地址:     192     .     168     .     1     .     123       网关地址:     192     .     168     .     1     .     1 |            |            |
| 子例掩码: 255 . 255 . 0<br>MAC 地址: 0C - 2D - 41 - 22 - 51 - 4C                                                       |            |            |
| 通讯超时时间: 200ms V<br>保存参数 重启模块                                                                                     |            | V1.0       |
|                                                                                                    |            | 2023.11.07 |
|                                                                                                    |            |            |
|                                                                                                    |            |            |
|                                                                                                    |            |            |
|                                                                                                    |            |            |
|                                                                                                    |            |            |

可以在 DFHB20-MT-DI16P/N-DO16P-V1 的网页参数配置页面配置模块的 IP 地址等相关参数。

### 3.2. SMART200CPU 参数配置

在 SMART200 的编程软件中进行如下配置:

| 新建     保存     小山     山     山 <th< td=""><td></td></th<>                                                                                                    |              |
|----------------------------------------------------------------------------------------------------|--------------|
| 主要 🔹 🖓 💽 🖓   🛖 上传 🗸 🖶 下載 🗸   協 插入 🗸 11役 部除 🗸 1 四 四 🗇 🔿 🙆 1 🖸 1 🚔 🖓 1                                                                                                    | <u>। द</u> - |
|                                                                                                    |              |
| □ · lo Demo (D:\\testfile\\testfile\\testfil | 麦            |
| → ジ 新增功能<br>                                                                                                    | x            |
|                                                                                                    |              |
| 田····································                                                                                                    |              |
|                                                                                                    | 5            |
|                                                                                                    |              |
|                                                                                                    | 1            |
|                                                                                                    | ÷.           |
| - 2000<br>- ※ 高速计数器                                                                                                    | 8            |
| RID TO                                                                                                    |              |
|                                                                                                    | ×            |
| GET/PU22                                                                                                    |              |
| 第25日日本<br>PROFINET                                                                                                    |              |

点击"添加",本示例添加三个操作,如下图所示:

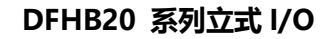

![](_page_18_Picture_1.jpeg)

| Get/Put 向导                           |                              | ×  |
|--------------------------------------|------------------------------|----|
| ☑ 操作<br>○ Operation<br>○ Operation02 | ☐ 操作<br>为每一个要使用的操作创建名称并添加注释. |    |
| □ 存储器分配 □ Components                 | Name Comment                 | 添加 |
| Completion                           | 2 Operation                  | 复制 |
|                                      |                              | 刪除 |
|                                      |                              | 上移 |
|                                      |                              | 下移 |

#### 将这2个操作的名称修改,如下图所示:

![](_page_18_Figure_4.jpeg)

### 设置2个操作的参数,如下图所示:

| Get/Put 向导                                                                                                    |                                 | ×                                                                                          |
|----------------------------------------------------------------------------------------------------|---------------------------------|--------------------------------------------------------------------------------------------|
| <ul> <li>操作</li> <li>● DI</li> <li>● DO</li> <li>● 存储器分配</li> <li>● Components</li> <li>● Completion</li> </ul> | DO<br><u>类型</u><br><u>Put</u> ▼ | <b>近程 CPU</b><br>● 近程 IP<br>192 . 168 . 1 . 253<br>Write to: VB2 - VB3<br>ご程地址<br>VB ▼ 2 ÷ |
|                                                                                                    | <上一个 下一个 >                      | 生成取消                                                                                       |

![](_page_19_Picture_0.jpeg)

![](_page_19_Picture_1.jpeg)

| Get/Put 向导                                                                                                    |                                                                                                    | ×      |
|----------------------------------------------------------------------------------------------------|----------------------------------------------------------------------------------------------------|--------|
| <ul> <li>☑ 操作</li> <li>☑ DI</li> <li>☑ DO</li> <li>☑ 存储器分配</li> <li>☑ Components</li> <li>☑ Completion</li> </ul> | 存储器分配<br>请指定将在 V 存储器中放置组态的起始地址。向导还可以建议表示具有适当大小的 V<br>存储器未使用块的地址.<br>建议<br>VB 1000<br>・ VB 1069 (70 bytes) |        |
| Get/Put 向导                                                                                                    | <br><br><br><br><br><br><br><br><br><br><br><br><br><br><br><br>                                          | 则消<br> |
| <ul> <li>☑ 操作</li> <li>☑ DI</li> <li>☑ Components</li> <li>☑ Completion</li> </ul>                                | <b>生成</b><br>GET/PUT 向导现在将为所选组态生成项目组件,并使该代码可供程序使用.                                                        |        |
|                                                                                                    | <上一个 下一个 > 里成 里                                                                                           |        |

生成的子程序,编程的时候调用此子程序,实现 SMART200 与 DFHB20-MT-DI16P/N-DO16P-V1 的通讯。

![](_page_19_Picture_4.jpeg)

![](_page_20_Picture_0.jpeg)

示例程序:

![](_page_20_Figure_3.jpeg)

## 4. 与西门子 S7-1200 进行 Modbus TCP 通讯

本示例简单介绍 DFHB20-MT-DI16P/N-DO16P-V1 与西门子 S7-1200 进行通讯, 示例中使用的模块组合为: DFHB20-MT-DI16P/N-DO16P-V1 通过西门子 S7-1200 来实现对 DFHB20-MT-DI16P/N-DO16P-V1 的 监控,连接框图如下:

![](_page_20_Figure_6.jpeg)

### 4.1. DFHB20-MT-DI16P/N-DO16P-V1 与电脑直连通讯

用网线将 DFHB20-MT-DI16P/N-DO16P-V1 和电脑连接,网线端口可插入 DFHB20-MT-DI16P/N-DO16P-V1 的 RJ45 以太网口。

电脑停用其他网络; 电脑与 DFHB20-MT-DI16P/N-DO16P-V1 模块直接连接, 需在电脑"网络连接"页面 需要将所有其他网络 (如无线网络) 都断开, 使无 Internet 连接, 如图:

设置电脑本地 IP 地址: **DFHB20-MT-DI16P/N-DO16P-V1 模块的出厂默认 IP 为 192.168.1.253**, 模 块初始使用时,本地连接的 IP 与模块 IP 必须在同一网段才能实现直连的正常通讯,故需更改电脑本地连接的 IP 地址;在电脑"网络连接"页面,右击"本地连接",在弹出列表中点击"属性",如图:

![](_page_21_Picture_1.jpeg)

| ○ ●      ●      全     空     授     セ     宇     市     市     市     板     ・     网     络     印     省     和     日     和     日     日     日 | ▶ • 4 / 提繁 网络连接 ♀                                                                                                    |
|----------------------------------------------------------------------------------------------------|----------------------------------------------------------------------------------------------------|
| 組织 ▼                                                                                                    | B • 🖬 🛛                                                                                                    |
| 本地连接<br>未识别的网络<br>Realtek PCIe GBE Family Contr                                                                                                    | 网络连接<br>第一<br>RCURY Wireless N Adapter                                                                                                    |
|                                                                                                    |                                                                                                    |
| (○) ▼ (●) 控制面板 > 网络和                                                                                                    | Internet > 网络连接 > v 4 / 提索 网络连接 >                                                                                                    |
| 组织 第用此内路设备 诊断                                                                                                    | 这个注接 里亞名氏连接 宣有此连接的状态 》 □= ◆ □ ●       无线网络连接                                                                                                    |
|                                                                                                    | Internet 协议版本 4 (TCP/IPv4) 属性       ? ×         : GBE Family Controll       常规         : GBE Family Controll       第规         : GBE Family Controll       加果网络支持此功能,则可以惹取自动指派的 IF 设置。否则,您需要从网络系统管理员处领得适当的 IF 设置。否则,您需要从网络系统管理员处领得适当的 IF 设置。否则,您需要从网络系统管理员处领得适当的 IF 设置。否则,您需要从网络系统管理员处领得适当的 IF 设置。否则,您需要从网络系统管理员处领得适当的 IF 设置。         : GD: <ul> <li>自动获得 IF 地址 00</li> <li>使用下面的 IF 地址 00:</li> <li>使用下面的 IF 地址 00:</li> <li>受预照料器 I/0 驱动器</li> <li>回击获得 DNS 服务器地址 00:</li> <li>使用下面的 DNS 服务器地址 00:</li> <li>使用下面的 DNS 服务器地址 00:</li> <li>使用下面的 DNS 服务器地址 00:</li> <li>通出的逐 服务器 (0):</li> <li></li> <li>高級 (0)</li> <li>高級 (0)</li> <li>高級 (0)</li> <li>高級 (0)</li> <li></li> <li><ul> <li><ul></ul></li></ul></li></ul> |
|                                                                                                    |                                                                                                    |

设置好本地 IP 后, 打开浏览器 (IE 浏览器或者 360 浏览器都可以), 在地址栏中输入 192.168.1.253:2250, 然后回车进入到 DFHB20-MT-DI16P/N-DO16P-V1 的网页参数设置页面,如下图所示:

|                                                                                                    | Ů – □ ×            |
|----------------------------------------------------------------------------------------------------|--------------------|
| ← → C △ a 「↓ http://192.168.1.253:2250/tcp_set.html → ↓ ··· → Q 刘强东老家水阀忘关                                                                                 | # * 🔟 🏭 坐 ⊅ Ξ      |
| ★ 收藏 ▼ 🛄 手机收藏夫 🛅 推荐 🎦 购物 🎦 娱乐 🎦 办公 M 阿里邮箱 🙇 百度                                                                                                    |                    |
| TCP 耦合器设置                                                                                                    | 白人道山               |
| TCP 耦合器设置                                                                                                    | 安主返山               |
| IP 地址: 192 . 168 . 1 . 123<br>网关地址: 192 . 168 . 1 . 1<br>子网接锅: 255 . 255 . 255 . 0<br>MuC 地址: 0C - 2D - 41 - 22 - 51 - 4C<br>通讯超时时间: 200ms ▼<br>僅存參致 重曲模块 | V1.0<br>2023.11.07 |

### 4.2. DFHB20-MT-DI16P/N-DO16P-V1 参数设置

示例中 DFHB20-MT-DI16P/N-DO16P-V1 使用默认出厂参数,出厂 IP 为 192.168.1.253,在浏览器中输入 192.168.1.253:2250。登录到 DFHB20-MT-DI16P/N-DO16P-V1 的网页参数配置页面,如下图所示:

![](_page_22_Picture_1.jpeg)

|                                                                      | Υ – Ο ×       |
|----------------------------------------------------------------------|---------------|
| ← → C 白 a the http://192.168.1.253:2250/tcp_set.html ・ ✓ Q 対照东老家水阀忘关 | ≓ ⊗ 🖸 🏭 🖄 5 Ξ |
| ★ 收藏 💌 📑 手机收藏夹 🧰 推荐 🛅 购物 🛅 娱乐 🎦 办公 M 阿里邮箱 🌞 百度                       |               |
| TCP 耦合器设置                                                            |               |
| TCP 耦合器设置                                                            | 安全退出          |
| IP 地址: 192 . 168 . 1 . 123<br>网关地址: 192 . 168 . 1 . 1                |               |
| 子网掩码: 255 . 255 . 0                                                  |               |
| MAC 地社: 0C - 2D - 41 - 22 - 51 - 4C                                  |               |
| )通讯起回到时间: 200ms ▼<br>【保存参数】                                          | V1.0          |
|                                                                      | 2023.11.07    |
|                                                                      |               |
|                                                                      |               |
|                                                                      |               |
|                                                                      |               |
|                                                                      |               |
|                                                                      |               |
|                                                                      |               |
|                                                                      |               |

可以在 DFHB20-MT-DI16P/N-DO16P-V1 的网页参数配置页面配置模块的 IP 地址等相关参数。

#### 4.3. 博途组态

本示例使用的是西门子 CPU1211 与 DFHB20-MT-DI16P/N-DO16P-V1 进行 Modbus TCP 通讯, 示例中 实现对 DFHB20-MT-DI16P/N-DO16P-V1 模块 IO 的控制,数据地址对应如下表所示:

| 模块型号               | IO 类型 | 数据地址  |
|--------------------|-------|-------|
| DFHB20-MT-DI16P/N- | DI    | 40001 |
| DO16P-V1           | DO    | 40002 |

(注: 必须保证 CPU1211 与 DFHB20-MT-DI16P/N-DO16P-V1 在同一网段中, 且设备的 IP 地址, MAC 地址不能有冲突)。

使用博途 TIA 软件创建一个工程,设置好 S7-1200 的 IP 地址,是 S7-1200 与 DFHB20-MT-DI16P/N-DO16P-V1 处在同一网段,如下图所示:

![](_page_23_Picture_1.jpeg)

| Demo ► PLC 1 [CPU   | 1211C DC/   |          |        |                     |                 |              |                          |         |
|---------------------|-------------|----------|--------|---------------------|-----------------|--------------|--------------------------|---------|
| beine v ree_r [ere  | 12110.00    | b d b c] |        | 2                   | 拓扑和网            |              | (初家)                     | 设备视图    |
| H PLC 1 [CPU 1211C] | <b>-</b>    |          |        | • ±                 | 1411 1/12       | 1 100 8326   |                          |         |
|                     |             |          |        |                     |                 |              |                          | ~       |
|                     | 402 40      |          |        |                     |                 |              |                          |         |
| Back 0              | 103 10.     | 2 101    | 1      | _                   |                 |              |                          |         |
| Rack_0              |             | SICM     | CNS SI |                     |                 |              |                          |         |
|                     |             |          |        |                     |                 |              |                          | - x     |
|                     |             | 11       |        | CPU rámic<br>DCDCDC |                 |              |                          |         |
|                     |             |          |        |                     |                 |              |                          |         |
|                     |             | 1        | 1)     |                     |                 |              |                          |         |
|                     |             |          | /      | -                   |                 |              |                          |         |
|                     |             |          |        |                     | -               |              |                          |         |
|                     |             |          |        | 5                   | 100%            |              | <b>_</b>                 |         |
| PROFINET 接口 1 [N    | lodulel     |          |        | -                   | 回届性             | 1 信自         | <ul> <li>D 公断</li> </ul> |         |
|                     | <b>灰</b> 纺岩 | Khr -t   |        |                     | <u>~</u> 3/8111 | 25 AI 🛃      | <u></u>   <u></u> 12101  |         |
|                     | * 次市3       | a x4     |        | [2]                 | 未联网             |              |                          |         |
| 以太网地址               |             |          |        | 1 123 -             | 21×44×1*3       | 赤加新子网        |                          |         |
| 时间同步                |             |          |        |                     | · ,             | AWAHAN T LUI |                          | =       |
| 操作模式                |             | IP协议     |        |                     |                 |              |                          |         |
| ▶ 高级选项<br>Web 服务器注词 |             |          |        |                     | O +             |              | 2                        |         |
| WED 1075 25 01101   | •           |          |        |                     | 🕙 在项目           | 中设盂IP地址      |                          |         |
|                     | -           |          |        |                     |                 | □ ℙ地址:       | 192.168.                 | 1 . 210 |
|                     |             |          |        |                     |                 | 子网掩码: 🔪      | 255 . 255 .              | 255.0   |
|                     |             |          |        |                     | 📃 使用路           | 由器           |                          | *       |
|                     |             | 1        |        | 1111                |                 |              |                          | 5       |

打开工程,在"程序块"中添加一个数据块,如下图所示:

![](_page_24_Picture_1.jpeg)

| 끊 Siemens - D:\Demo\test20190829\Den | mo\Demo        |                                       |          |
|--------------------------------------|----------------|---------------------------------------|----------|
|                                      | O) 选项(N) 工具(T) | 窗口(W) 帮助(H)                           |          |
| 📑 📑 🖪 保存项目 昌 🖌 🗐 📬 🗙                 | ) ± @ ± 🖥 🖫    | 🌃 🖳 📓 🚿 转至在线 🔊 转至离线 🛔                 |          |
| 项目树                                  | Demo N         |                                       |          |
|                                      |                |                                       |          |
| 设备                                   |                |                                       | ▲ 1      |
| Ť                                    | 添加新块           | · · · · · · · · · · · · · · · · · · · |          |
|                                      |                |                                       |          |
| 🔻 🗋 Demo                             | 2称:            |                                       | _        |
| 🛜 📑 添加新设备                            | <b>P</b> 4     |                                       | _        |
|                                      |                |                                       |          |
| ▼ []] PLC_1 [CPU 1211C DC/DC/DC]     |                | 类型:                                   | 1        |
| □ 女绪和诊断                              | OB I           | 语言: DB 🚽                              | -        |
|                                      |                | 编号: 1 1                               | -        |
| 添加新块 2                               | 组织状            |                                       | <u>-</u> |
| Main [OB1]                           |                | ○手动                                   |          |
| ▶ 🙀 工艺对象                             |                | ● 自动                                  |          |
| ▶ 🔤 外部源文件                            |                | 描述:                                   |          |
| ▶ 📮 PLC 变里                           | гв             | 数据块 (DB) 保存程序数据。                      |          |
| ▶ I PLC 数据类型                         | 函数块            | SAMPA A / PATI 12/1/SAMP              |          |
| ▶ □□ 监控与强制表                          |                |                                       |          |
| ▶ Lig 仕线留衍                           |                |                                       |          |
| ► Carl Haces                         |                |                                       |          |
|                                      | -FC            |                                       |          |
| ■ PLC 报警文本列表                         | 函数             |                                       |          |
| ✓ 详细视图                               |                |                                       |          |
|                                      | 3              |                                       |          |
|                                      |                |                                       |          |
|                                      |                |                                       |          |
| 名称                                   | 数据块            |                                       |          |
|                                      |                | 更多信息                                  |          |
|                                      | > 其它信息         |                                       |          |
|                                      | 「「「「「「「」」」(つ)  |                                       | 瑶宁       |

打开创建的这个"IP"数据块,在"Static"下输入一个名称,本示例命名为"IP",在数据类型中输入 "TCON\_IP\_V4",如下图所示:

| ٧ß     | Siemens - D:\Demo\test20190829\Der                                                                                                    | no\Demo              |            |                  |                        |                     |          |         |              |       |
|--------|----------------------------------------------------------------------------------------------------|----------------------|------------|------------------|------------------------|---------------------|----------|---------|--------------|-------|
| 项<br>E | 硕目(P) 编辑(E) 视图(V) 插入(I) 在线(<br>🛉 🎦 🔚 保存项目 💄 🐰 🗎 🗎 🗙                                                                                                    | o) 选项<br>う <b>±(</b> | (N)<br>⊯ ± | 工具(17) 窗口(14) 第  | 幣助(H)<br>💋 转至在线 💋 转至离约 | t 🛃 🖪 📕             | * 🗆 💷 🍕  | 项目中搜索>  | - <b>-</b> M |       |
|        | 项目树                                                                                                    |                      | De         | emo 🕨 PLC_1 [CPU | 1211C DC/DC/DC] ▶ 程/   | <b>ទ块 ▸ IP [DB1</b> | 1        |         |              | _∎≡×  |
|        | 设备                                                                                                    |                      |            |                  |                        |                     |          |         |              |       |
|        | 11 I                                                                                                    | 🔲 🖬                  | 1          | ' 🛃 🐛 🛃 '        | 🚏 保持实际值 🔒 快照           | 🖳 🖳 将快照             | 隨复制到起始值中 | R- R- 1 |              |       |
|        |                                                                                                    |                      |            | IP               |                        |                     |          |         |              |       |
| 민변     | 💌 🛅 Demo                                                                                                    | ~                    |            | 名称               | 数据类型                   | 起始值                 | 保持       | 可从 HMI/ | 从 н          | 在 HMI |
| 鏢      | 📑 添加新设备                                                                                                    |                      | 1          | 🕣 🔻 Static       |                        |                     |          |         |              |       |
| 4      | 🚠 设备和网络                                                                                                    |                      | 2          | - · · ·          | TCON_IP_v4             |                     |          |         | <b></b>      |       |
| a      | PLC_1 [CPU 1211C DC/DC/DC]                                                                                                    |                      | 3          | ■ <新増>           | 2                      |                     |          |         |              |       |
|        | ■ 设备组态                                                                                                    | =                    |            |                  |                        | 3                   |          |         |              |       |
|        | 2 在线和诊断                                                                                                    |                      |            |                  |                        |                     |          |         |              |       |
|        | ▼ 🛃 程序块                                                                                                    |                      |            |                  |                        |                     |          |         |              |       |
|        | 📑 添加新块                                                                                                    |                      |            |                  |                        |                     |          |         |              |       |
|        | Main [OB1]                                                                                                    |                      | 1          |                  |                        |                     |          |         |              |       |
|        | [ IP [DB1] ]                                                                                                    |                      |            |                  |                        |                     |          |         |              |       |
|        |                                                                                                    |                      |            |                  |                        |                     |          |         |              |       |
|        | ▶ 词 外部源文件                                                                                                    |                      |            |                  |                        |                     |          |         |              |       |
|        | ▶ 📜 PLC 变量                                                                                                    |                      |            | <                |                        |                     |          |         | _            | >     |
|        | <ul> <li>Image: A set of the set of the</li></ul> |                      |            |                  |                        |                     |          |         |              |       |

将"IP"前的箭头点开,进行通讯参数配置,如下图所示:

![](_page_25_Picture_0.jpeg)

|    | • • | • • |      |     |                 |                   |       | - | ·          |              |                                                                                                    |
|----|-----|-----|------|-----|-----------------|-------------------|-------|---|------------|--------------|----------------------------------------------------------------------------------------------------|
|    | •   | Sta | atic |     |                 |                   |       |   |            |              |                                                                                                    |
|    | •   | •   | IP   |     |                 | TCON_IP_v4        |       |   |            | $\checkmark$ | <b>~</b>                                                                                                    |
| 00 |     | •   |      | Int | erfaceId        | HW_ANY            | 64    |   |            | $\checkmark$ | <b>V</b>                                                                                                    |
|    |     | •   |      | ID  |                 | CONN_OUC          | 16#01 |   |            | $\checkmark$ | <b>V</b>                                                                                                    |
|    |     | •   |      | Co  | nnectionType    | Byte              | 16#0B |   |            | $\checkmark$ | Image: A start of the start of the start          |
|    |     | •   |      | Act | tiveEstablished | Bool              | TRUE  |   |            | $\checkmark$ | <b>V</b>                                                                                                    |
|    |     | •   | •    | Re  | moteAddress     | IP_V4             |       |   |            | $\checkmark$ | <ul> <li>Image: A start of the start of the start of</li></ul> |
| 00 |     |     | •    | •   | ADDR            | Array[14] of Byte |       |   | ר          | $\checkmark$ | <b>V</b>                                                                                                    |
|    |     |     |      | •   | ADDR[1]         | Byte              | 192   |   |            | $\checkmark$ | <ul> <li>Image: A start of the start of the start of</li></ul> |
|    |     |     |      | •   | ADDR[2]         | Byte              | 168   |   | <b>柑</b> 中 | Ptrt +       | <b>V</b>                                                                                                    |
| 01 |     |     |      | •   | ADDR[3]         | Byte              | 0     |   |            |              | <b>V</b>                                                                                                    |
| 01 |     |     |      | •   | ADDR[4]         | Byte              | 253   |   |            | $\checkmark$ | <b>V</b>                                                                                                    |
| 01 |     |     |      | Re  | motePort        | UInt              | 502   |   |            | $\checkmark$ | <b>V</b>                                                                                                    |
| 01 |     | •   |      | Lo  | calPort         | UInt              | 0     |   |            | $\checkmark$ | <b>V</b>                                                                                                    |
|    |     |     |      |     |                 |                   |       |   |            |              |                                                                                                    |
|    |     |     |      |     |                 |                   |       |   |            |              |                                                                                                    |

设置好参数后,保存,进行编程,如下图所示:

| ₩ Sieme | ns - D:\[ | )emo\test | 2019082 | 29\Demo\l           | Demo                |       |          |            |       |
|---------|-----------|-----------|---------|---------------------|---------------------|-------|----------|------------|-------|
| 项目(P)   | 编辑(E)     | 视图(V)     | 插入(I)   | 在线 <mark>(0)</mark> | 选项(N)               | 工具(T) | 窗口(W)    | 帮助(H)      |       |
| 📑 🗹     | 🛛 保存项     | 9 🔳       | Х 🗈 (   | ê 🗙 💆               | ວ ± ( <sup>24</sup> |       | ] 🔟 🛄 I  | 🛃 💋 转至     | 在线,   |
| 项目植     | 对         | 1         |         |                     | III 📢 D             | emo 🕨 | PLC_1 [C | PU 1211C D | C/DC/ |

编译完成,没有错误后,进行编程,如下图所示:

| Ms siemens - D. Demotest20190829/Demoteent     |                                                                    |                  |                 |
|------------------------------------------------|--------------------------------------------------------------------|------------------|-----------------|
| 项目(P) 编辑(E) 视图(V) 插入(I) 在线(O) 选项               | (N) 工具(T) 窗口(W) 帮助(H)                                              | Totally Integrat | ed Automation   |
| 📑 📑 🔒 保存项目 🚐 🐰 🤨 🛍 🏝 🗙 🍤 🛨 (                   | 🍽 🖞 🗓 🖳 🖳 💋 转至在线 🖉 转至离线 🏰 💽 🔚 🖋 🚽 🛄 《在项目中搜索> 🔛 🦌                   |                  | PORTAL          |
| 项目树 □ ◀                                        | Demo → PLC_1 [CPU 1211C DC/DC/DC] → 程序块 → Main [OB1] _ ■ ■ ■ ×     | 指令               | ■ 🗉 🕨           |
| 设备                                             |                                                                    | 选项               |                 |
|                                                | 응 것 속 속 바' 두 늘 들 원 월 7 월 7 월 7 년 6 년 6 년 6 년 6 년 6 년 7 년 6 년 8 7 년 | IN IN            | 12 <b>*</b> 2   |
|                                                | Main                                                               | > 收益率            | ~               |
| H T Demo                                       | 名称 数据类型 默认值 注释                                                     | 7 10 MAA         | 17              |
| 🐺 📑 添加新设备                                      |                                                                    |                  |                 |
| 3 品 设备和网络                                      |                                                                    | > が展指で           |                 |
| PLC_1 [CPU 1211C DC/DC/DC]                     |                                                                    | ) IŽ             |                 |
| 11 设备组态 =                                      | ▼ 块标题: "Main Program Sweep (Cycle)"                                | (通信)             |                 |
| ◎ 住訪和珍問                                        | 注释                                                                 | 名称               | 描述              |
| · EF 任户次                                       |                                                                    | ▶ <u></u> \$7 通信 | 2               |
| Main [OB1]                                     | ▼ 程序段1:                                                            | ▶ → 升放式用户通信      |                 |
| P [DB1]                                        | 注释                                                                 |                  | -               |
| ▶ 🙀 工艺対象                                       |                                                                    |                  | 7               |
| ▶ 📾 外部源文件                                      |                                                                    | MB_CLIENT        | 通过 PROFINET进    |
| ▶ 🔁 PLC 変量                                     |                                                                    | MB_SERVER        | 通过 PROFINET进    |
| ▶ 💽 PLC 数据类型                                   |                                                                    | MB_RED_CLIENT    | Redundant commu |
| <ul> <li>              協控与强制表      </li> </ul> |                                                                    | MB_RED_SERVER    | Redundant commu |
| ▶ Lag 在场合份                                     |                                                                    | ▶ 🛄 通信处理器        |                 |
| ▶ □ · · · · · · · · · · · · · · · · · ·        |                                                                    | ▶ 🛄 远程服务         |                 |
|                                                |                                                                    |                  |                 |
| ✓ 详细视图                                         |                                                                    |                  |                 |
|                                                |                                                                    |                  |                 |
|                                                |                                                                    |                  |                 |
|                                                |                                                                    |                  |                 |
| 名称                                             |                                                                    |                  |                 |
|                                                |                                                                    |                  |                 |
|                                                | 100%                                                               | < 11             | >               |
|                                                | ◎ 屋性 】 】 目 ●                                                       | * 法件句            |                 |

![](_page_26_Picture_0.jpeg)

![](_page_26_Figure_2.jpeg)

写好程序后,把工程下载到 CPU 中,然后将程序中 M0.0 置位,使程序运行,运行结果如下:

![](_page_27_Picture_1.jpeg)

| 带符号十进制             | 1                |                         |                                |                        |
|--------------------|------------------|-------------------------|--------------------------------|------------------------|
| 200 YY EL 1 20 mil |                  |                         |                                | 523-TCP本地旧1            |
| 市付与于进制             | -128             |                         | 8                              | 523-TCP本地B0            |
| 带符号十进制             | 1                | 1                       |                                | 523-TCP本地QB1           |
| 带符号十进制             | -128             | -128                    | <b>I</b>                       | 523-TCP本地QB0           |
|                    |                  |                         | 8                              |                        |
|                    | 带符号十进制<br>带符号十进制 | 带符号十进制 1<br>带符号十进制 -128 | 带符号十进制 1 1<br>带符号十进制 -128 -128 | 带符号十进制 1 1 28 -128 2 1 |

注: 如果 S7-1200CPU 与 DFHB20-MT-DI16P/N-DO16P-V1 进行 S7-TCP 通讯时, 编程中 PUT 指令, GET 指令的数据地址设置只能是单区间设置, 如下图所示:

![](_page_27_Figure_4.jpeg)